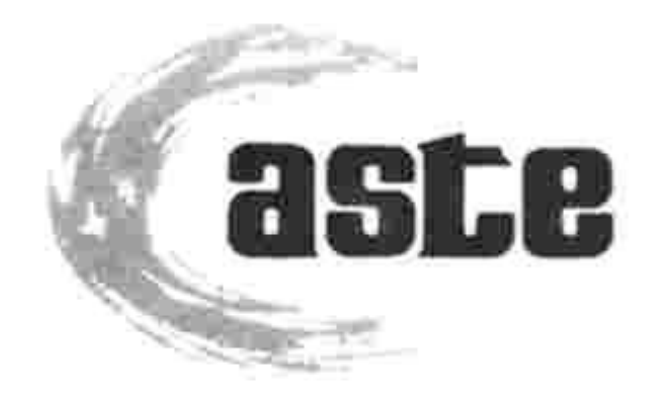

## L'A.S.T.E se dote d'une bibliothèque numérique

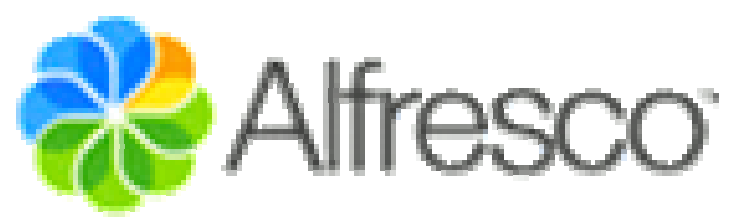

The Open Source Alternative for Enterprise Content Management Cette bibliothèque est accessible sur le Web via le site de l'A.S.T.E

www.aste.asso.fr

Ou www.p-n-b.eu

Elle contient :

des articles

des ouvrages

des actes de conférences et colloques

des guides

des documents techniques

## Page d'accueil

| 😻 Alfresco Client Web - Me                                                                                                    | ozilla Firefox                                                                                           |                                                                     |             |  |  |  |
|----------------------------------------------------------------------------------------------------|----------------------------------------------------------------------------------------------------|---------------------------------------------------------------------|-------------|--|--|--|
| Eichier Édition <u>A</u> ffichage <u>E</u>                                                                                                    | distorique Marque-pages Qutils ?                                                                         |                                                                     | 0           |  |  |  |
| 💠 • 🔶 • 🕑 🔕 1                                                                                                    | 👔 💌 http://localhost:8080/alfresco/faces/jsp/dashboards/cor                                              | tainer.jsp                                                          | Q)          |  |  |  |
| 🗋 Mon Alfresco                                                                                                    |                                                                                                    |                                                                     |             |  |  |  |
| Accueil Mon accue                                                                                                    | il Mon Alfresco                                                                                          | 2 Remonter un dysfonctionnement Déconnexion (admin)                 |             |  |  |  |
| Panneau latéral                                                                                                    | Alfresco                                                                                                 |                                                                     |             |  |  |  |
| Presse-papiers                                                                                                    | Alfresco ()<br>Cette vue permet de parcourir les éléments de cet Espace<br>L'espace racine de la société | , 🕲 (0) 📴 Ajouter un contenu Créer 🔷 Actions applémentaires 🔷 📼 Vue | en icônes 🔝 |  |  |  |
| Espaces récents                                                                                                    | Parcourir les Espaces                                                                                    | Vous pouvez aussi effectuer une                                     | par page 9  |  |  |  |
| Autres Documents                                                                                                    | ASTE                                                                                                    | recherche par mots clés.                                            |             |  |  |  |
| <ul> <li>Journaux ASTE</li> <li>Français</li> <li>ASTE</li> </ul>                                                                                                    | 21 mars 2007 23:35                                                                                       | 21 mars 2007 23:18                                                  |             |  |  |  |
|                                                                                                    |                                                                                                    | ▤ょ₀ݠ३                                                               |             |  |  |  |
|                                                                                                    |                                                                                                    | Page 1 sur 1                                                        |             |  |  |  |
| Raccourcis                                                                                                    | V Eléments de Contenu                                                                                    | Eléments                                                            | par page 9  |  |  |  |
|                                                                                                    | Aucun élément à afficher. Pour ajouter un document existant,                                             | Les espaces correspondent à des dossiers                            | s qui       |  |  |  |
|                                                                                                    |                                                                                                    | contiennent les documents.                                          |             |  |  |  |
| Supplied free of charge with no support, no certification, no maintenance, no warranty and no indemnity by Alfresco or its Certified Partners. Click here for support. Alfresco Software Inc. © 2005-2006 All rights reserved. |                                                                                                    |                                                                     |             |  |  |  |
|                                                                                                    |                                                                                                    |                                                                     |             |  |  |  |
| directement en parcourant les dossiers.                                                                                                    |                                                                                                    |                                                                     |             |  |  |  |
|                                                                                                    |                                                                                                    |                                                                     |             |  |  |  |
| Termine                                                                                                    |                                                                                                    |                                                                     |             |  |  |  |

## La recherche par mots clés

| Verse diete e est de critère e de                                       |                                                                                                    |                                                                                                    |                                                                                |                                                                                                    |  |  |
|-------------------------------------------------------------------------|----------------------------------------------------------------------------------------------------|----------------------------------------------------------------------------------------------------|--------------------------------------------------------------------------------|----------------------------------------------------------------------------------------------------|--|--|
| Eichier Édition Affichage Historique Marque-pages Qutils ?              |                                                                                                    |                                                                                                    | vous disposez aussi de criteres de                                             |                                                                                                    |  |  |
| 🐗 🔹 🛶 👻 📀 🏠 💌 http://localhost:8080/alfresco/faces/jsp/dialog/advanced- |                                                                                                    | /dialog/advanced-                                                                                                    | recherche supplément                                                           | aires pour affiner                                                                                                    |  |  |
| 🕒 Mon Alfresco                                                          |                                                                                                    |                                                                                                    | les réponses.                                                                  |                                                                                                    |  |  |
| Accueil Mon accueil Mon Alfresco                                        |                                                                                                    |                                                                                                    |                                                                                |                                                                                                    |  |  |
| Panneau latéral                                                         | Mon Alfresco                                                                                                    |                                                                                                    |                                                                                |                                                                                                    |  |  |
| Presse-papiers                                                          | Recherche avancée<br>Effectuer une recherche plus détaillée dans 🛍 Tout réinitialiser 🗸 Vos options de recherche sauvegardées 🕶 Sélectionner une Recherche Sauvegardée                                                                                                    |                                                                                                    |                                                                                | er une Recherche Sauvegardée 💌                                                                                                |  |  |
| Espaces récents                                                         | Rechercher:                                                                                                    |                                                                                                    |                                                                                | Rechercher                                                                                                    |  |  |
| Raccourcis                                                              | <ul> <li>Me montrer les résultats pour</li> <li>Tous les éléments</li> <li>Noms de fichiers et contenus</li> <li>Noms de fichiers seulement</li> <li>Noms d'Espaces seulement</li> <li>Regarder dans l'emplacement</li> <li>Tous les Espaces</li> <li>Espace particulier:<br/>Cliquer ici pour sélectionner un Espace</li> </ul> | Autres optio     Type de Dossie     Type de conter     Format du Con     Titre:     Description:     Auteur:     Date de mod     De: 20      Vers: 20 | Ification:<br>septembre v 2007 v Aujourd'hui<br>septembre v 2007 v Aujourd'hui | Pour accéder à la<br>« recherche<br>avancée »,<br>cliquez ici puis<br>sur « recherche<br>avancée » dans le<br>menu déroulant. |  |  |
| La rech                                                                 | erche se fait en FULL T                                                                                                    | Date de créa                                                                                                    | ition:<br>ptembre V 2007 V Aujourd'hui<br>ptembre V 2007 V Aujourd'hui         |                                                                                                    |  |  |
| l'ensemble du contenu de la                                             |                                                                                                    |                                                                                                    |                                                                                |                                                                                                    |  |  |
| -                                                                       | bibliothèque.                                                                                                    |                                                                                                    |                                                                                |                                                                                                    |  |  |
| Terminé                                                                 | and the manufact sets                                                                                                    |                                                                                                    |                                                                                |                                                                                                    |  |  |

## Un exemple de recherche par mots clés

| 🕲 Recherche avancée - Mozilla Firefox                                                                                                    |                                                                                                    |
|----------------------------------------------------------------------------------------------------|----------------------------------------------------------------------------------------------------|
| Eichier Édition Affichage Historique Marque-pages Qutils ?                                                                                                    |                                                                                                    |
| 🐗 🔹 🗼 🔹 🕑 🕜 🏠 🛃 http://localhost:8080/alfresco/faces/jsp/browse/br                                                                                                    | owse.jsp 🔹 🕨 💽 Google 🔍                                                                                                    |
| Mon Alfresco                                                                                                    |                                                                                                    |
| Accueil Mon accueil Mon Alfresco                                                                                                    | C ET SIMULATION                                                                                                    |
| Panneau latéral         Mon Alfresco > ASTE > Français >                                                                                                    |                                                                                                    |
| Presse-papiers                                                                                                    | aliser 🛛 🖓 Vos options de recherche sauvegardées 🔝 Sélectionner une Recherche Sauvegardée 💌                                                                     |
| Espaces récents   Autres Documents   Journaux ASTE   Français   ASTE   Alfresco     Noms de fichiers et contenus   Noms de fichiers seulement   Noms d'Espaces seulement   Noms d'Espaces seulement   Tous les Espaces   Tous les Espaces   Espace particulier: | Autres options de recherche   Type de Dossier:   Dossier   Type de contenu:   Contenu   Format du Contenu:   Tous les Formats   Titre:   Description:   Auteur: |
| de recherche.<br>Le logiciel va                                                                                                    | De: 20 v septembre v 2007 v Aujourd'hui<br>Vers: 20 v septembre v 2007 v Aujourd'hui<br>Date de création:                                                       |
| chercher tous les<br>documents qui<br>contiennent l'un                                                                                                    | De: 20 v septembre 2007 v Aujourd'hui<br>Vers; 20 v septembre 2007 v Aujourd'hui<br>Detions additionnelles                                                      |
| de ces mots                                                                                                    |                                                                                                    |

## Résultat de notre recherche par mots clés

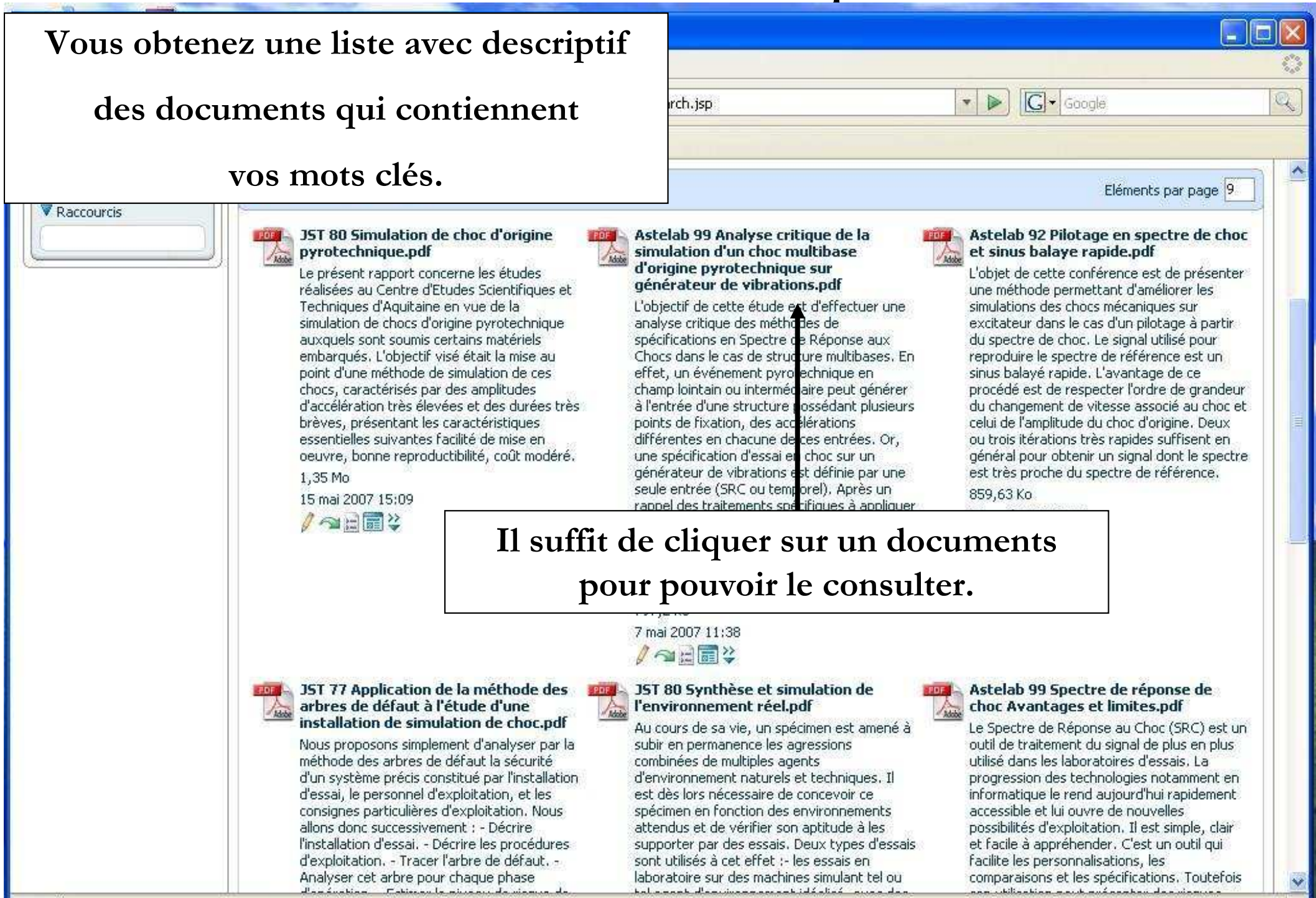

### Consultation d'un document

| 🕹 Ast    | Astelab 92 Pilotage en spectre de choc et sinus balaye rapide.pdf (Objet application/pdf) - Mozilla Firefox                       |                                              |                          |      |
|----------|----------------------------------------------------------------------------------------------------|----------------------------------------------|--------------------------|------|
| Eichier  | rr Édition Affichage Historique Marque-pages Qutils ?                                                                             |                                              |                          |      |
| . پ      | + 🛶 + 🥑 📀 🏠 🛃 http://localhost:8080/alfresco/download/direct/workspace/SpacesStore/8065af7b-f273-11db-a9c2-ed5adfi 🔹 🕨 💽 + Google |                                              |                          | Q)   |
| Moi      | n Alfresco                                                                                                    |                                              |                          |      |
| 📈 Ali    | resco Client Web                                                                                                    |                                              |                          |      |
| Ð        | 💾   🚑 -   🧼 🧼 1 / 11   🕤 🖲 105% -   📑 🔛   Recher                                                                                  | cher 🔨                                       |                          |      |
| Ľ        |                                                                                                    |                                              | Vous pouvez              |      |
| -        |                                                                                                    |                                              | affiner votre            |      |
|          | PILOTAGE EN SPECTRE DE CHOC<br>ET<br>SINUS BALAYE RAPIDE                                                                          |                                              | recherche à              | 離れる  |
| -        |                                                                                                    |                                              | l'intérieur du           | Ť    |
|          |                                                                                                    |                                              | document.                | 2111 |
| ?        | C. LALA                                                                                                    | INE                                          |                          | 1    |
|          | CDA/ CDA                                                                                                    | 114                                          |                          |      |
|          | 2788 9607                                                                                                    |                                              |                          |      |
|          | <u>Résumé</u> <u>Abstract</u>                                                                                                    |                                              |                          |      |
|          |                                                                                                    | The purpose of t                             | his naper                | Ţ.   |
|          | L'objet de cette conférence                                                                                                    | is to present a met                          | hod allo-                |      |
|          | mettant d'améliorer les simula-                                                                                                   | wing to improve th                           | e simula-                |      |
|          | tions des chocs mécaniques sur                                                                                                    | shakers by direct of                         | control as               |      |
| ~        | tage à partir du spectre de choc.                                                                                                 | from the response<br>The signal used to      | spectrum.                |      |
| Ø        | Le signal utilisé pour reproduire                                                                                                 | the specified spect                          | rum is a                 |      |
| <b>6</b> | sinus balayé rapide. L'avantage                                                                                                   | rapidly swept freque<br>which offers the adv | ency sine,<br>vantage of |      |
| -        | de ce procédé est de respecter                                                                                                    | respecting the orde                          | er of ma-                |      |

## Astuces de recherche

Les conseils suivants vous aideront à améliorer vos résultats de recherche dans Alfresco:

#### **Un Seul mot**

Par défaut Alfresco recherche tout le texte entré dans le champ de recherche et seulement le nom du fichier est recherché dans l'espace dans lequel vous vous trouvez. Par exemple :

Si vous êtes à la recherche de tous les articles contenant le mot « William », il suffit simplement d'entrer « William » dans le champ de recherche. Et Alfresco affichera tous les documents le contenant.

#### **Plusieurs mots**

Vous pouvez limiter les résultats obtenus en utilisant davantage de termes de recherche. Par exemple pour trouver rapidement du contenu avec William Shakespeare écrivez William +Shakespeare dans le champ de recherche.

#### Phrase citée

Pour trouver une expression exacte, vous pouvez entourer les termes de votre recherche par des guillemets. Par exemple, pour trouver rapidement l'expression être ou ne pas être entrer "être ou ne pas être" dans le champ de recherche.

#### **Partie Word Match**

Si vous voulez faire correspondre une partie d'un mot dans le terme de votre recherche, vous pouvez l'indiquer insérant un astérisque devant. Par exemple, une recherche de \*tifs serait capable de renvoyer les résultats, récréatifs et évolutifs. <u>Astuce</u>: Vous ne pouvez obtenir des résultats d'une recherche de ce type que si l'astérisque est placé au début du terme recherché. Si le l'astérisque est placée n'importe où ailleurs dans le terme, il sera ignoré, par exemple, à la fin d'un terme de recherche. Seul un astérisque à la fois peut être utilisé dans le terme de recherche.

# aste

# Déja disponible sur www.aste.asso.fr